# Hyper-v Manager

### context

dit document beschrijft Hyper V Manager

## Starten

- 1. start Server Manager
- 2. rechter-klik op de Hyper V host en kies: Hyper-V Manager
- 3. kies: Connect to Server

Hyper-V Manager

- 4. geef de **naam** in van de Hyper V host
- 5. vink aan: Connect as another user...
- 6. klik op: **Set User** en geef de naam van **domeingebruiker** op. Nu wordt Hyper V Manager geopend.

| HYPERV | Virtual Machines | Virtual Machines                                            |                           | Actions                                                    |
|--------|------------------|-------------------------------------------------------------|---------------------------|------------------------------------------------------------|
|        | Name             | State CPU Usage A<br>No virtual machines were found on this | ssigned Memory<br>server. | New Import Virtual Machine Hyper-V Settings                |
|        | ×.               |                                                             |                           | Virtual Switch Manager<br>Virtual SAN Manager<br>Edit Disk |
|        | Checkpoints      | No vitual machine selected.                                 |                           | Inspect Disk.  Stop Service  Remove Server  Refresh        |
|        |                  |                                                             |                           | View<br>Help                                               |
|        | Details          |                                                             |                           |                                                            |
|        |                  | No item selected.                                           |                           |                                                            |

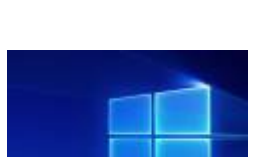

\_

×

## configuratie

#### storage

- 1. maak eerst een disk aan waarop je de VMs kan opslaan
- 2. meld aan op je host en maak volgende mappen aan:

```
mkdir virtualMachines
mkdir virtualDisks
```

- 3. kies: Hyper-V Settings...
- 4. Virtual Hard Disks: blader naar virtualDisks
- 5. Virtual Machines: blader naar virtualMachines

#### netwerking

- 1. kies: Virtual Switch Manager...
- 2. kies: External, Create Virtual Switch
- 3. geen een **naam**

## problemen, problemen

bij verbinden met Hyper V host komt de melding:

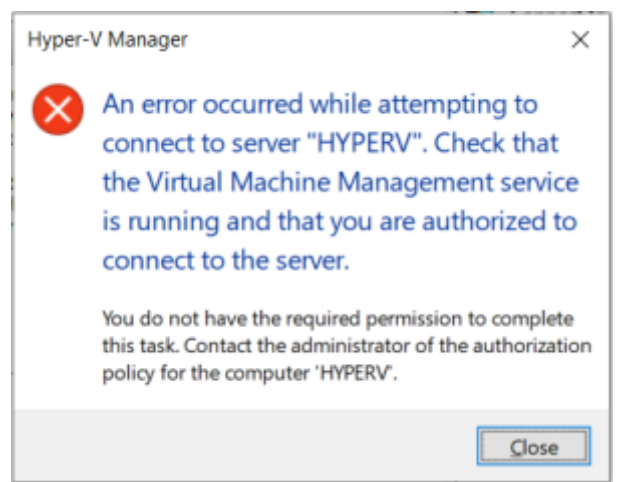

oplossing: voer volgend Powershell commando uit op Hyper V host:

MOFCOMP %SYSTEMR00T%\System32\WindowsVirtualization.V2.mof

Hierbij worden de WMI componenen voor virtualizatie opnieuw opgebouwd.

## meer info

voeg hier linken toe naar verdere uitleg

#### windows

#### From: https://louslab.be/ - **Lou's lab**

Permanent link: https://louslab.be/doku.php?id=windows:hyperv\_win2019\_werking

Last update: 2024/11/16 18:14

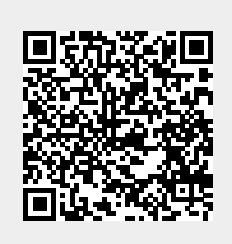